## הנחיות לביצוע הרישום המקוון

יש להיכנס לאתר האינטרנט <u>https://schoolsport.co.il/</u> וללחוץ בצד שמאל למעלה על הלשונית - 1.
 הרשמה.

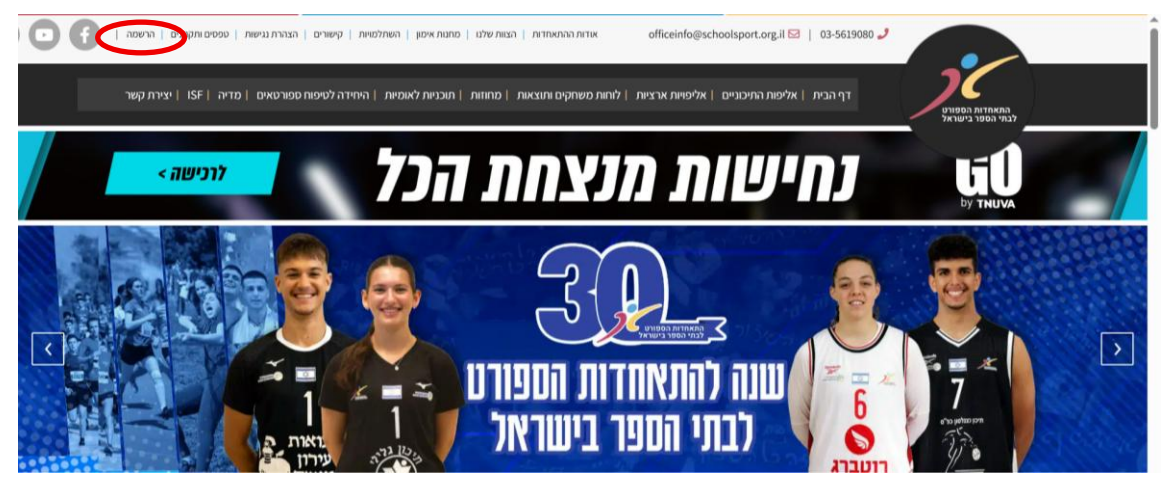

 לשם כניסה ראשונית יש להכניס שם משתמש וסיסמא (שם המשתמש והסיסמא הם סמל המוסד שלכם). לאחר הכניסה יש לשנות את הסיסמא לפי רצונכם.
 שימו לב – ישנה אופציה להיכנס גם עם סיסמא לנייד. באמצעות לחיצה על ״קוד לטלפון״ תוכלו לקבל

|      |                     |                          | סיסמא לנייד להיכנס לבית הספר. |
|------|---------------------|--------------------------|-------------------------------|
|      | יהול הקבוצה.        |                          |                               |
|      | ۲.                  | התחב                     |                               |
|      | קוד לטלפון          | שם משתמש                 |                               |
|      |                     | שם משתמש                 |                               |
|      |                     | דואר אלקטרוני / שם משתמש |                               |
|      |                     | הכנסת סיסמא              |                               |
|      | 5                   | הכנסת סיסמא              |                               |
|      |                     | להמשין                   |                               |
| רט 🖸 | עברית 🗢 Copyright ( | © 2025 Easycoach         | התא                           |
|      |                     |                          |                               |

: יש לוודא שאתם בשנה״ל הרלוונטית.

| מודים תשפ"ו                   | מבדקי התאמה                                                                  |                                        |                                                          | פעילויות                                |                                            |  |  |  |
|-------------------------------|------------------------------------------------------------------------------|----------------------------------------|----------------------------------------------------------|-----------------------------------------|--------------------------------------------|--|--|--|
| וו - הנתונים ימחקו.<br>פעלים) | ז ותבצעו שינויים או רישום לעונה<br>הרשמה ארועי ספורט (מכ<br>מחוזיים/עירוניים | שפ"ו עדיין בהרצה. במידו<br>ת ספר יסודי | נא לא לבצע רישום מפני שעונת ת<br>הרשמה למועדון ספורט ביו | שנה"ל תשפ"ו טרם נפתחה.<br>ית ספרי חט"ע: | שימו לב - הרשמה ל<br>הרשמה למועדון ספורט ב |  |  |  |
| תשפ"ו                         | שנת לימודים                                                                  | תשפ"ו                                  | שנת לימודים                                              | תשפ"ו                                   | ונת לימודים                                |  |  |  |
| הרשמה                         |                                                                              | הרשמה                                  |                                                          | הרשמה                                   |                                            |  |  |  |

4. להרשמה לאירועי ספורט מחוזיים יש לבחור בלשונית- אירועי ספורט מחוזיים בלחיצה על הרשמה.

| X          |                                                                                                    |                                          |                                                      |                                       | וות                                          |
|------------|----------------------------------------------------------------------------------------------------|------------------------------------------|------------------------------------------------------|---------------------------------------|----------------------------------------------|
|            | מבדקי התאמה                                                                                            |                                          |                                                      | פעילויות                              |                                              |
| עשפ"ו ∨    | שנת לימודים                                                                                            |                                          |                                                      |                                       |                                              |
| ונישימחקו. | ז ותבצעו שינ <del>יים א</del> ו רישום לעונה זו - הנת<br>הרשמה ארועי ספורט (מפעלים)<br>מחוזיים/עירוניים | תשפ"ו עדיין בהרצה. במידו<br>ית ספר יסודי | נא לא לבצע רישום מפני שעונת<br>הרשמה למועדון ספורט ב | ונה"ל תשפ"ו טרם נפתחה.<br>ת ספרי חט"ע | שימו לב - הרשמה לש<br>הרשמה למועדון ספורט בי |
| תשפ"ו      | שנת לימודים                                                                                            | תשפ"ו                                    | שנת לימודים                                          | תשפ"ו                                 | שנת לימודים                                  |
| הרשמה      |                                                                                                    | הרשמה                                    |                                                      | הרשמה                                 |                                              |

5. להרשמה למועדון בית ספרי יש לבחור בלשונית- מועדון ספורט בית ספרי חטיע בלחיצה על הרשמה.

|                                          |                                    |                                  |                                          | וות           |
|------------------------------------------|------------------------------------|----------------------------------|------------------------------------------|---------------|
| מבדקי התאמה                              |                                    |                                  | פעילויות                                 |               |
| שנת לימודים תשפ"ו                        |                                    |                                  |                                          |               |
| נויים או רישום לעונה זו - הנתונים ימחקו. | תשפ"ו עדיין בהרצה. במידה ותבצעו שי | תחה. נא לא לבצע רישום מפני שעונת | <del>הרשמה לשנהייל ת</del> שפייו טרם נפח | שימו לב       |
| וה ארועי ספורט (מפעלים)<br>ם/עירוניים    | הרשמ<br>ית ספר יסודי<br>מחוזיי     | הרשמה למועדון ספורט ב            | ספורט בית ספרי חט"ע                      | הרשמה למועדון |
| מודים תשפ"ו                              | תשפ"ו שנת ליו                      | ון שנת לימודים                   | תשפ"                                     | שנת לימודים   |
| הרשמה                                    | הרשמה                              |                                  | הרשמה                                    |               |
|                                          |                                    |                                  |                                          |               |
|                                          |                                    |                                  |                                          |               |

הסבר הליך הרישום החל מכאן הוא ברישום של אירועים מחוזיים (שימו לב שברישום למועדון בית ספרי יש מספר תוספות בפרטי הנהלה כמו יו״ר ונציג/ות רשות מקומית)

6. יש למלא את כל השדות הקיימים : פרטי בית הספר, פרטי המנהל/ת, פרטי הרכז/ת של החנ״ג ( טלפונים יש לרשום ללא מקף).

שימו לב! יש לרשום את הפרטים הנכונים <u>בלבד</u> כולל כל פרטי ההנהלה והטלפון הנייד של המנהלים (בסיום ההרשמה נשלח קישור לטלפון הנייד של המנהלים לאישור הפעילות והרישום, על כן על כל הפרטים להיות נכונים).

| x                |                                                                                                    | ×              |             |                  | נלים) מחוזיים/עירוניים | הרשמה ארועי ספורט (מפי<br>שנת לימודים : תשפ"ו |
|------------------|----------------------------------------------------------------------------------------------------|----------------|-------------|------------------|------------------------|-----------------------------------------------|
| שנת לימרים אוולי | חה, גא לא לבצע רישום מפני שעונת תשפ"ו עדיין בהרצה, במידה ותבענו שינויים או רישום לעונה זו - הנתונים ימהקו. |                | מועלות      |                  | 01/2                   |                                               |
|                  |                                                                                                    |                | unon        | and the second   | U                      |                                               |
|                  |                                                                                                    |                |             |                  |                        | פרטי בית הספר                                 |
|                  |                                                                                                    |                |             | שם בית ספר       |                        | סמל בית ספר                                   |
|                  |                                                                                                    |                |             | CHEN D           |                        | 623392630                                     |
|                  |                                                                                                    |                | מייל        | ж                | פיקס                   | טלפון                                         |
|                  |                                                                                                    |                |             | R                | N 201/ 198             | GREENSSAD                                     |
|                  |                                                                                                    |                | רשות מקומית | כתובת            | עד ניתה                | מכיתה                                         |
|                  |                                                                                                    |                | CARGERO .   | 473326739 ×      | @@                     | 6 <u>7</u> 5                                  |
|                  |                                                                                                    |                |             |                  |                        | פרטי הנהלה                                    |
|                  |                                                                                                    |                |             | רכו חנ"ג<br>שם * |                        | מנהל/ת בית ספר<br>שם *                        |
|                  |                                                                                                    |                |             | 20               |                        | CUU                                           |
|                  |                                                                                                    |                |             | + אימייל         |                        | אימייל *                                      |
|                  |                                                                                                    |                |             | 71011            |                        | אינזייל                                       |
|                  |                                                                                                    |                |             | * Jul            |                        | * Tuj                                         |
|                  |                                                                                                    |                |             | 73               |                        | 75                                            |
|                  |                                                                                                    |                | istan 🔘     | - Fri<br>127     | נקבה                   | יניקיים<br>איפוס                              |
|                  |                                                                                                    | ערירה ושלי הרע |             |                  |                        |                                               |

.7 לאחר אישור פרטי בית הספר עוברים לעמוד רישום הענפים והקטגוריות.

יש ללחוץ על הכפתור- ייהוסף קבוצהיי

יפתח חלון ובו יש למלא את הפרטים הנדרשים : בחירת ענף, אליפות- אירועי ספורט בית ספריים, ואת הקטגוריה הרצויה לדוגמא : תלמידות ז׳-ח׳.

| ×     |                                              | קבוצה                          | עי ספורט (מפעלים) מחוזיים/עירוניים איספורט (מפעלים) מחוזיים/עירוניים איספורט (מפעלים) איסיי                                                                     | הרשמה ארוו<br>אנת לימודים : ת |
|-------|----------------------------------------------|--------------------------------|----------------------------------------------------------------------------------------------------|-------------------------------|
|       | * אליפות אליפות                              | * ענף                          |                                                                                                    |                               |
| ×     |                                              |                                | 00                                                                                                    |                               |
| -     |                                              |                                | פרטים כלליים הרשמת קבוצות תשלום                                                                                                    |                               |
|       | ת/ת                                          | מורה אחראי                     | זעות – המרכות                                                                                                    | הרשמת קר                      |
|       | 1507                                         | שם *                           | . הבחיר − דוסברים<br>• היטודי הוא 65 ₪ בלבד עבור קטנוריה (תלמידות/תלמידים) לכלל הענפים. המשלום בנילאי החט"ב ומעלה הוא 65 ₪ עבור על קבוצה, בכל ענף, בכל קטנוריה. | התשלום בנילא                  |
|       | 19130A                                       | * אימייז                       |                                                                                                    |                               |
|       |                                              | * טלפון                        | N112/ 4000                                                                                                    | קבוצות                        |
|       | אנר 🔿 נקבה                                   | e un                           |                                                                                                    |                               |
|       | ודת הוראה או עבר<br>מן ללא תעודת הוראה לא כן | האם בעל תע?<br>השתלמות מא<br>* |                                                                                                    |                               |
| איפוס | ל המאמן *<br>נינ מזריךיה                     | סוג הסמכה שי<br>מורה לח        |                                                                                                    |                               |
|       | р 🔿 и 🔾                                      | אירוח<br>משחקים *              |                                                                                                    |                               |
| שמור  | לנטל                                         |                                | שלג הגא.                                                                                                    |                               |

יש למלא את פרטי המורה האחראי/ת וכוי ולבסוף ללחוץ שמור.

.8 הרישום שביצעתם יופיע לכם בצורה הבאה

יש לחזור על הפעולה לפי הצורך בהתאם לרישום הענפים שאותו תרצו לבצע. (בכפתור פעולות יש אפשרות לשכפל את הרישום של הענף הרלוונטי. לדוגמא ברצוני להירשם גם לכדורעף תלמידים ה׳-ו׳ עליי ללחוץ על כפתור פעולות- שכפל ולשנות את הקטגוריה בהתאם).

| ×                                   | ×               |                       |                    |                   |                       |                   | ניים         | ) מחוזיים/עירוו   | ספורט (מפעלים)<br>ו                        | הרשמה ארועי כ<br>שנת לימודים : תשפ" |
|-------------------------------------|-----------------|-----------------------|--------------------|-------------------|-----------------------|-------------------|--------------|-------------------|--------------------------------------------|-------------------------------------|
| אנת לימודים אוריי אנת לימודים אוריי |                 | <b>3</b> —<br>ر سائاء |                    |                   | <b>2</b><br>זת קבוצות | הרשמ              |              |                   | פרטים כלליים                               |                                     |
|                                     |                 | ל ענף, בכל קטנוריה.   | עבור על קבוצה, בכ  | ב ומעלה הוא 65 ₪* | שלום בגילאי החט'      | ) לכלל הענפים. הת | ידות/תלמידים | עבור קטגוריה (תלמ | <b>ות – הסברים</b><br>סודי הוא 65 ₪ בלבד י | הרשמת קבוצ<br>התשלום בגילאי היי     |
|                                     | הוסף קבוצה      |                       |                    |                   |                       |                   |              |                   |                                            | קבוצות                              |
|                                     | סעולות          | תאריך יצירה           | שעות אירוח<br>משחק | זמני פעילות       | מתקן                  | מאמן/מאמנת        | קבוצה        | קטגוריה           | אליפות                                     | ענף                                 |
|                                     | פעולות          | 09/06/2025<br>10:50   |                    |                   |                       | עמרי              | N            | הי-נ תלמידות      | מפעלים כדורעף                              | כדורעף                              |
|                                     |                 |                       |                    |                   |                       |                   |              |                   |                                            |                                     |
|                                     |                 |                       |                    |                   |                       |                   |              |                   |                                            |                                     |
|                                     | לב קודם שלב הבא | W                     |                    |                   |                       |                   |              |                   |                                            |                                     |

9. לאחר סיום שלב הרישום לענפים יש ללחוץ על כפתור- יישלב הבאיי.
9. לאחר סיום שלב הרישום לענפים יש ללחוץ על כפתור- יישלב הבאיי.
בשלב זה יפתח עמוד פרטי הרישום שביצעתם לפני שליחת דרישת התשלום.
עליכם למלא את פרטי המשלם אליו תישלח דרישת התשלום באופן אוטומטי. לדוגמא מייל של מנהל
ביהייס/ המייל שלכם/ של המזכירות וכו׳ ובסיום ללחוץ על אישור תשלום. דרישת התשלום תשלח למייל
שציינתם באופן אוטומטי.

| x                                                      | ×              |              | עירוניים/נ    | ורט (מפעלים) מחוזיינ | הרשמה ארועי ספו<br>שנת לימודים : תשפ"ו |
|--------------------------------------------------------|----------------|--------------|---------------|----------------------|----------------------------------------|
| שנת לימודים חשפיו 🗸                                    |                |              |               |                      |                                        |
| מידה ותבצעו שינויים או רישום לעונה זו - הנתונים ימחקו. | 3              |              |               | 0                    |                                        |
|                                                        | תשלום          | נ קבוצות     | הרשמת         | פרטים כלליים         |                                        |
|                                                        |                |              |               |                      | פרטי משלם                              |
|                                                        |                |              |               |                      | גורם משלם *                            |
|                                                        |                |              |               |                      |                                        |
|                                                        |                | * אימייל     | * נויך        | * שם                 | תפקיד *                                |
|                                                        |                |              |               |                      |                                        |
|                                                        | עלות לכל קבוצה | אינדקס קבוצה | שם קטנוריה    | פורט                 | 0                                      |
|                                                        | 65             | N            | הי-ו' תלמידות | ורעף                 | C                                      |
|                                                        |                |              |               |                      | סה"כ לתשלום 65                         |
|                                                        |                |              |               | תשלום                | אישור                                  |
|                                                        |                |              |               |                      |                                        |
|                                                        |                |              |               |                      |                                        |
|                                                        |                |              |               |                      |                                        |
|                                                        |                |              |               |                      |                                        |
|                                                        | _              |              |               |                      |                                        |
|                                                        | עריכה שלב קודם |              |               |                      |                                        |

10. בסיום ההרשמה, ישלח קישור דיגיטלי למנהל/ת ביה״ס (על פי פרטי הטלפון הנייד שאותו רשמתם). על מנהלי בית הספר ללחוץ על הקישור ולרשום את מספר הנייד שלהם ללא מקף על מנת שיאשרו את הרשמתכם. (ללא אישורם הרשמתכם לא תיקלט).

באפשרותכם להיכנס בכל עת לאתר להורדה מחודשת של דרישת התשלום, לשליחת קישור אישור המנהל/ת מחדש וכו׳.